## iPad スクリーンタイムトラブル 設定方法

## スクリーンタイム設定後、 以下のような場合は正しく設定されていません。

| uti 4G 32% 💽 )                                                                                                    |                                 |           |
|----------------------------------------------------------------------------------------------------|---------------------------------|-----------|
| スクリーンタイム                                                                                                    | ① 『休止時間』を押します                   |           |
| S2015040                                                                                                    |                                 |           |
| iPadを使用するに従い、ここに画面を見ている時間のレポートが<br>表示されます。                                                                               | ②パスコードの入力を求められ<br>設定したパスコードを入力し | るので<br>ます |
| すべてのアクティビティを確認する >                                                                                                    |                                 |           |
| 前回のアップデート: 今日 16:34 🔆                                                                                                    | スクリーンタイム・パスコードを入力               |           |
| 休止時間 22時00分∼7時00分                                                                                                    | 0 0 0 0                         |           |
| App使用時間の制限     >       Appの使用時間を制限します。     >                                                                             |                                 |           |
| 常に許可 → 常に使用するAppを選択します。 →                                                                                                |                                 |           |
| ◎ コンテンツとプライバシーの制限<br>不適切なコンテンツをブロックします。                                                                                  |                                 |           |
|                                                                                                    | ③正しいパスコードなのに失敗                  | します       |
| スクリーンタイム・パスコードを変更                                                                                                    | パスコードを入力 キャンセル                  |           |
| ほかのデバイスまたはファミリーと使用                                                                                                    |                                 |           |
| すべてのiPadまたはiPhoneで価値を見ている時間をレポートするには<br>iCloudにサインレてください。または、ファミリーが使用しているデパ<br>イスでスクリーンダイムを使用するには"ファミリー共有"を設定してくださ<br>い。 |                                 |           |
| スクリーンタイムをオフにする                                                                                                    | パスコード入力に1回失敗                    |           |
|                                                                                                    |                                 |           |

このような場合、正常に戻すため次の対処方法を実施してください。

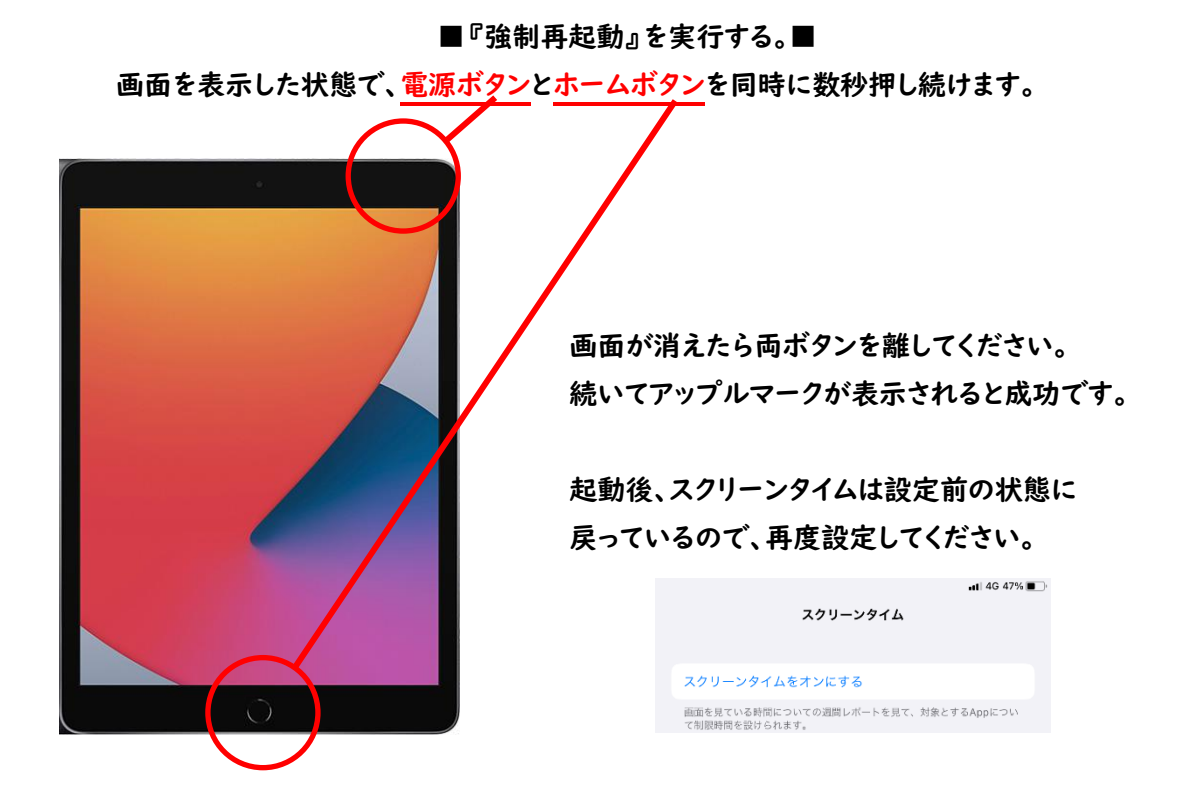